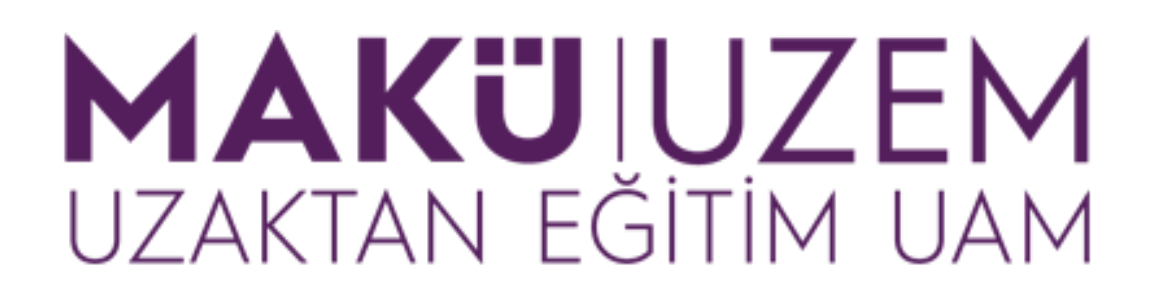

Öğrenme ve Öğretme Geliştirme Kılavuzları

Uzaktan Eğitim Öğrenme Yönetim Sistemine Giriş Kullanım Kılavuzu (Öğretim Elemanı)

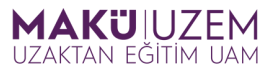

## Bu kılavuz Burdur Mehmet Akif Ersoy Üniversitesi Uzaktan Eğitim Uygulama ve Araştırma Merkezi tarafından öğrenme yönetim sistemine giriş hakkında bilgi sağlamak amacıyla hazırlanmıştır.

## İÇİNDEKİLER

| Uzaktan Eğitim Öğrenme Yönetim Sistemine Ulaşma | 3 |
|-------------------------------------------------|---|
| e-Devlet ile Sisteme Giriș                      | 4 |
| Kurumsal e-Posta ile Sisteme Giriș              | 5 |

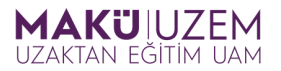

 Öğrenme yönetim sistemine giriş yapmak için web tarayıcınızın adres çubuğuna <u>https://uzak.mehmetakif.edu.tr/</u> adresini yazınız veya <u>bağlantıya</u> <u>tıklayınız.</u>

| • | 🔒 uzak.mehmetakif.edu.tr | Ì |  |
|---|--------------------------|---|--|
|---|--------------------------|---|--|

2. Karşılama ekranında sisteme giriş yapabileceğiniz iki seçenek sizi karşılamaktadır. Bu yöntemlerden biri olan e-devlet ile giriş yapabilmek için karşılama ekranındaki "e-Devlet ile Giriş Yap" butonuna tıklayın.

| UZAKTAN EĞITIM UAM      |     |  |  |  |  |
|-------------------------|-----|--|--|--|--|
| Oturum Ac               |     |  |  |  |  |
| Kullanıcı adı           |     |  |  |  |  |
| Şifre                   |     |  |  |  |  |
| Giriş yap               |     |  |  |  |  |
| Şifrenizi mi unuttunuz? |     |  |  |  |  |
| e-Devlet ile Giriş      | Yap |  |  |  |  |
| Türkçe (tr) 🗸           |     |  |  |  |  |

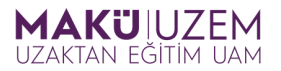

3. Bu yöntem sizi e-devlet kapısı kimlik doğrulama sistemine yönlendirecektir. Burada sisteme giriş yapabileceğiniz mobil imza, e-imza, internet bankacılığı gibi bir çok seçenek bulunmaktadır. Bunlardan karşılama ekranında bulunan e-Devlet Şifresi ile giriş alanını kullanalım. Bunun için forum alanlarına sırasıyla TC Kimlik Numaramızı (1) ve e-devlet şifremizi (2) girin ve sonrasında Giriş Yap butonuna tıklayın.

| e-Devlet Kapısı Kimlik Doğrulama Sistemi                                                                                                    |                                    |                                                |                                                          |                        |  |  |  |  |
|----------------------------------------------------------------------------------------------------|------------------------------------|------------------------------------------------|----------------------------------------------------------|------------------------|--|--|--|--|
| Giriş Yapılacak Adreshttps://giris.mehmetakif.edu.tr/EDevletLoginGiriş Yapılacak UygulamaMehmet Akif Ersoy Üniversitesi Kurumsal                                                  |                                    |                                                |                                                          |                        |  |  |  |  |
| 🗎 e-Devlet Şifresi                                                                                                    | 📑 Mobil İmza                       | 🝂 e-İmza                                       | α T.C. Kimlik Kartı                                      | 📻 İnternet Bankacılığı |  |  |  |  |
| T.C. Kimlik Numaranızı ve e-Devlet Şifrenizi kullanarak kimliğiniz doğrulandıktan sonra işleminize kaldığınız yerden devam edebilirsiniz. 👊 e-Devlet Şifresi Nedir, Nasıl Alınır? |                                    |                                                |                                                          |                        |  |  |  |  |
| * T.C. Kimlik No                                                                                                    |                                    |                                                |                                                          |                        |  |  |  |  |
|                                                                                                    | 📟 Sanal Kla                        | avye 🥙 Yazar                                   | ken Gizle                                                |                        |  |  |  |  |
| * e-Devlet Şifresi                                                                                                    |                                    |                                                | <b>_2</b>                                                |                        |  |  |  |  |
|                                                                                                    | 📟 Sanal Kla                        | avye 🔒 Şifren                                  | ni Unuttum                                               |                        |  |  |  |  |
|                                                                                                    | * e-Devlet 🛛 🖳 ş<br>telefonunuzdan | <b>ifrenizi unutmanı</b><br>yenileme işlemi ya | <mark>z durumunda</mark> doğruladığınız<br>pabilirsiniz. | сер                    |  |  |  |  |
|                                                                                                    | < ip                               | otal Et                                        | Giriş Yap >                                              |                        |  |  |  |  |

Tebrikler, e-devlet üzerinden uzaktan eğitim öğrenme yönetim sistemine girişinizi başarıyla sağladınız.

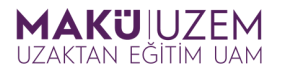

4. Sisteme giriş yapabileceğiniz ikinci seçenek ise kurumsal e-posta bilgilerinizi kullanmaktır. Bu yöntemle giriş yapmak için karşılama ekranında bulunan kullanıcı adı form alanına (1) kurumsal e-posta kullanıcı adınızı ("@mehmetakif.edu.tr" uzantısı olmadan), şifre form alanına (2) kurumsal e-posta şifrenizi girin ve Giriş yap butonuna tıklayın.

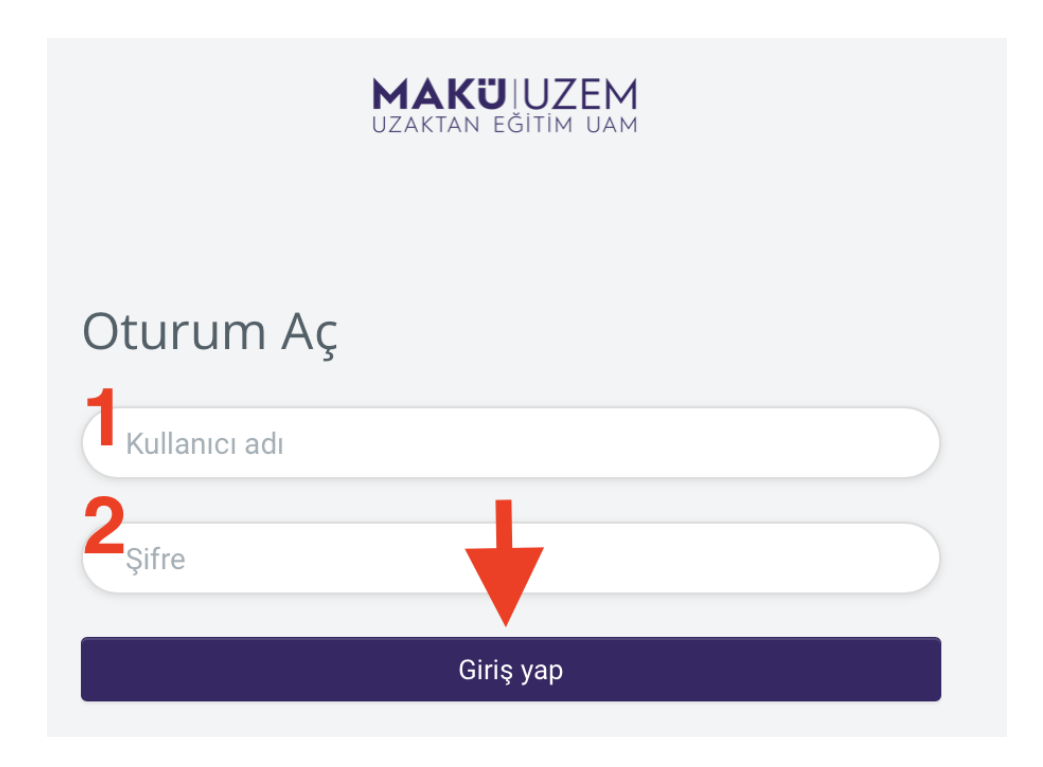

İyi dersler dileriz.